## 打造自己专属的PentestBox

## 作者: LANDGREY ● 创建时间 2017年6月7日 11:25 ● 更新时间 2017年6月27日 21:15 浏览: 1709 次. ● 标签: #渗透测试 您的IP地址: 140.207.23.83

| 91 cmd.exe 91 ruby.exe [*]                                                                                                    | 🖸 🕶 🔝 🖛 🔒 🛄 🚍   🔔 🗗 💥                                                                                       |
|----------------------------------------------------------------------------------------------------|----------------------------------------------------------------------------------------------------|
| H:\pentestbox<br>> searchsploit ms17-010                                                                                                    |                                                                                                    |
| Exploit Title                                                                                                    | Path<br>  (/h/pentestbox/bin/customtools/LandGreyTools/exploit-database/platforms/)                         |
| Microsoft Windows - Unauthenticated SMB Remote Code Execution Scanner (NS17-010) (Metasploit<br>Microsoft Windows Server 2008 R2 (x64) - 'Srv0s2FeaToNt' SMB Remote Code Execution (NS17-010<br>Microsoft Windows Windows 8/2012 R2 (x64) - 'EternalBlue' SMB Remote Code Execution (MS17-01<br>Microsoft Windows Windows 7/2008 R2 (x64) - 'EternalBlu <u>e' SMB Remote Code Execution</u> (MS17-010 | windows/dos/41891.rb<br>windows/remote/41987.py<br>win_x86-64/remote/42030.py<br>win_x86-64/remote/42031.py |
| H:\pentestbox                                                                                                    |                                                                                                    |

打造自己专属的PentestBox 正文

ws 0x00: 准备

一 预备知识

请先大致浏览下以下内容:

官网

Windows渗透利器之Pentest BOX使用详解 (一)

Windows渗透利器之Pentest BOX使用详解(二)

二.原料

1. PentestBox (官网下载)

2. U盘 (Kingston DTR30G2 32GB)

安装在U盘中,是为了最大化发挥PentestBox易携带的优点,即插即用,去依赖化;

推荐购买32G大小,支持USB 3.0的优质U盘,因为读写比较频繁,质量差的U盘不能胜任;

打造自己专属的PentestBox - LandGrey's blog

另外选中 Kingston DTR30G2 32GB 的原因,主要是橡胶套,一定程度上防水、防尘、抗震,安全的特点。

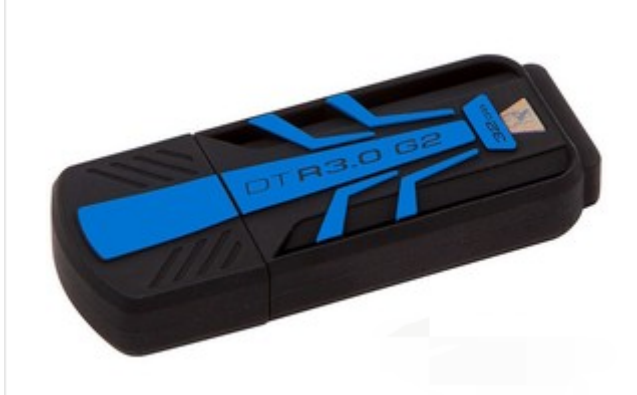

#### 3. 移动硬盘或备份U盘(可选)

主要是用作安全备份,定制中途错误恢复; 最低要求拷贝完整的一份PentestBox到主机硬盘中;

## 三 定制思路

#### 由表及里:

定制图标和界面 定制toolsmanager 定制python环境 定制默认工具 定制自定义命令 定制默认命令 定制exploit-database 其他

# 0x01: 定制过程

## 注:可先跳至 0x02:需要注意的坑 部分查看,防止踩坑。

一 定制图标和界面

在U盘根目录下创建目录 pentestbox,将下载的 PentestBox-with-Metasploit-v2.2.exe 直接解压至pentestbox 目录;

接着在U盘根目录下autorun.info 文件, ico.ico文件, hack.bat文件, 各个文件内容如下:

#### autorun.info(自动加载U盘图标)

[autorun] open="" autoplay=true ICON="ico.ico"

ico.ico(U盘图标文件)

打造自己专属的PentestBox - LandGrey's blog

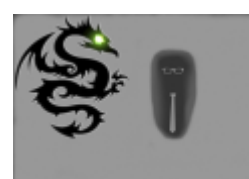

## hack.bat (双击运行pentestbox)

| @echo off                                                                                |               |            |
|------------------------------------------------------------------------------------------|---------------|------------|
| cd pentestbox                                                                            |               |            |
| SET pentestbox_ROOT=%CD%                                                                 |               |            |
| start %CD%/base/conemu-maximus5/ConEmu.exe /Icon "%pentestbox_ROOT%/icons/PentestBox.ico | "/LoadCfgFile | "%pentestk |
| €                                                                                        |               | ►          |

这里注意要有 \pentestbox \icons \PentestBox.ico 文件, 这是启动的窗口的图标文件。

这个脚本主要作用是让ConEmu加载配置文件ConEmu.xml,初始化PentestBox运行的环境变量。

快捷键 Win+Alt+T, 进入ConEmu 配置界面。全屏先点右上角"最大化符号", 再按快捷键Alt + Enter。

## 配置背景图片:

| 🖃 Main            | $\boldsymbol{\wedge}$ | Background image (bmp, jpg, png, tif):              |  |  |  |
|-------------------|-----------------------|-----------------------------------------------------|--|--|--|
| ··· Size & Pos    |                       | Path: %pentestbox_ROOT%\jcons\background\bg-2.jpg . |  |  |  |
| Appearance        |                       |                                                     |  |  |  |
| Background        |                       | ○ Transparent                                       |  |  |  |
| Tab bar           |                       | Darkoning                                           |  |  |  |
| Confirm           |                       |                                                     |  |  |  |
| I ask bar         |                       | Allow background plugins (Far Manager)              |  |  |  |
|                   |                       | Davkasing                                           |  |  |  |
| Tasks             |                       | Darkening;                                          |  |  |  |
| ComSpec           |                       |                                                     |  |  |  |
| Environment       |                       |                                                     |  |  |  |
| - Features        |                       |                                                     |  |  |  |
| Text cursor       |                       |                                                     |  |  |  |
| Colors            |                       |                                                     |  |  |  |
| ···· Transparency |                       |                                                     |  |  |  |
| Status bar        |                       |                                                     |  |  |  |
| App distinct      |                       |                                                     |  |  |  |
| Integration       |                       |                                                     |  |  |  |
| Default term      |                       |                                                     |  |  |  |
| E Keys & Macro    |                       |                                                     |  |  |  |
| Controis          |                       |                                                     |  |  |  |
| - ·               | Υ.                    |                                                     |  |  |  |

#### 添加一个默认启动窗口:

| 4                                                                                                    | 打起自己专属的Pentestbox - LandGrey's blog                                                                                                    |
|----------------------------------------------------------------------------------------------------|----------------------------------------------------------------------------------------------------|
| - Main                                                                                                    | Predefined tasks (command groups)                                                                                                    |
| ····Size & Pos<br>····Appearance<br>····Background<br>····Tab bar<br>····Confirm<br>····Task bar<br>····Update<br>□·· Startup<br>··· <b>Tasks</b><br>····ComSpec<br>····Environment | 1       {hack}         2       {cmd}         3       {PowerShell}         ✓ Default task for new console       ✓ Taskbar jump lists         ✓ Default shell ( <none>)         Task parameters. Example: /dir "C:\" /icon "cmd.exe" /single         /icon "%pentestbox_ROOT%/icons/PentestBox.ico"         Commands (application, arguments, "-new_console" params)         Delimit commands with empty lines         Each command creates tab in ConEmu when group started         Mark active console tab with '&gt;' sign         Start console 'As Administrator' with '*' sign</none> |
| Features     Text cursor     Colors     Transparency     Status bar     App distinct     Default term     Keys & Macro     Controls     Mark/Copy                                   | Add default tasks         Reload         +       Up         Down       Add:         Tab       Startup dir         File path         Active tabs                                                                                                    |
| Donate 🕅 Flatt                                                                                                    | Reset Reload Import Save settings                                                                                                    |

## 开关窗口时去除确认步骤

| ⊡ ·· Main<br>···· Size & Pos<br>··· Appearance<br>··· Background<br>··· Tab bar                        | ^                | Confirm actions<br>Confirm creating new console/tab (Win+W, toolbar [+])<br>Confirm tab duplicating (Duplicate root menu item)<br>Confirm console detach                                |
|----------------------------------------------------------------------------------------------------|------------------|----------------------------------------------------------------------------------------------------|
| Confirm<br>Task bar<br>Update<br>Startup<br>Tasks<br>ComSpec<br>Environment<br>Features<br>Text cursor | c<br>nent<br>sor | Close confirmations<br>Confirm window closing (cross click)<br>Confirm tab closing<br>When running process was detected<br>Far Manager<br>Confirm Far Manager Editor/Viewer tab closing |
| Transparency<br>Status bar<br>App distinct<br>Integration<br>Default term                              |                  | Miscellaneous Show ` was hidden' warning in TSA Show ` brought ConEmu OnTop. Revert?' confirmation box                                                                                  |

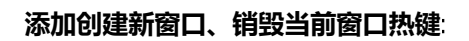

| Startup                | ^ | Hotkeys, n | nodifiers, macros | -      |             | -                | -                 | _                     |
|------------------------|---|------------|-------------------|--------|-------------|------------------|-------------------|-----------------------|
| ···· Tasks             |   | Show:      | All hotkeys       | OUse   | r defined   | O System         | Macros            | Hide unassigned       |
| ComSpec<br>Environment |   | Туре       | Hotkey            |        | Descripti   | on               |                   | ^                     |
| - Features             |   | Global     | <none></none>     |        | Activate    | ConEmu and '     | 'CD' to last (to  | p in Z-order) Expl    |
| - Text cursor          |   | Global     | Win+Ctrl+Alt-     | +Enter | Enter TE    | XT fullscreen r  | mode, when a      | vailable. If not - st |
| Colors                 |   | Local      | <none></none>     |        | Switch fo   | ocus between     | ConEmu and        | child GUI applicatio  |
| ··· Transparency       |   | Local      | <none></none>     |        | Set focu:   | s to ConEmu      |                   |                       |
| ···· Status bar        |   | Local      | <none></none>     |        | Set focu:   | s to child GUI a | application       |                       |
| App distinct           |   | Local      | <none></none>     |        | Child GU    | I window syste   | em menu (PuT      | TY, Notepad, etc.     |
| Integration            |   | User       | Ctrl+T            |        | Create n    | ew console or    | new window        | (check 'Multiple co   |
| Default term           |   | User       | <none></none>     |        | Create n    | ew console (a    | fter 'Create o    | onfirmation')         |
| Keys & Macro           |   | User       | <none></none>     |        | Create n    | ew 'cmd.exe'     | console           |                       |
| Controls               |   | User       | <none></none>     |        | Create n    | ew window (a     | fter 'Create o    | onfirmation')         |
| Mark/Copy              |   | User       | <none></none>     |        | Show cre    | ate new cons     | ole popup me      | nu                    |
| Paste                  |   | User       | <none></none>     |        | Show cre    | ate new cons     | ole popup me      | nu with task subme    |
| Ear Manager            |   | User       | <none></none>     |        | Attach e    | xisting Consol   | e or GUI appli    | cation                |
|                        |   | User       | <none></none>     |        | Solit: Du   | olicate active ' | shell' solit to b | ottom: Split(0.0.5 🗡  |
| 🚊 Startup              | ^ | Hotkeys, m | odifiers, macros  |        |             |                  |                   |                       |
| ···· Tasks             |   | Show:      | All hotkeys       | OUser  | r defined   | O System         | Macros            | Hide unassigned       |
| ···· ComSpec           |   | Type       | Hotkey            |        | Descriptio  |                  |                   | ^                     |
| Environment            |   | Type       | HOUKEY            |        | Descriptio  | 211              |                   |                       |
| Features               |   | User       | Ctrl+K            |        | Close cur   | rent tab: Clos   | e(6)              |                       |
| Text cursor            |   | User       | <none></none>     |        | Close all p | panes of the a   | active group:     | Close(4)              |
| ···· Colors            |   | User       | <none></none>     |        | Close all a | active process   | es of the acti    | ve group: Close(7     |
| ···· Transparency      |   | User       | <none></none>     |        | Close all ( | consoles: Clos   | e(8)              |                       |
| ··· Status bar         |   | User       | <none></none>     |        | Close all : | zombies: Close   | e(9)              |                       |
| App distinct           |   | User       | <none></none>     |        | Close all l | but active: Clo  | ose(5)            |                       |

然后设置光标大小、闪烁、形状、scheme方案、背景透明度等,最后别忘了点击保存。

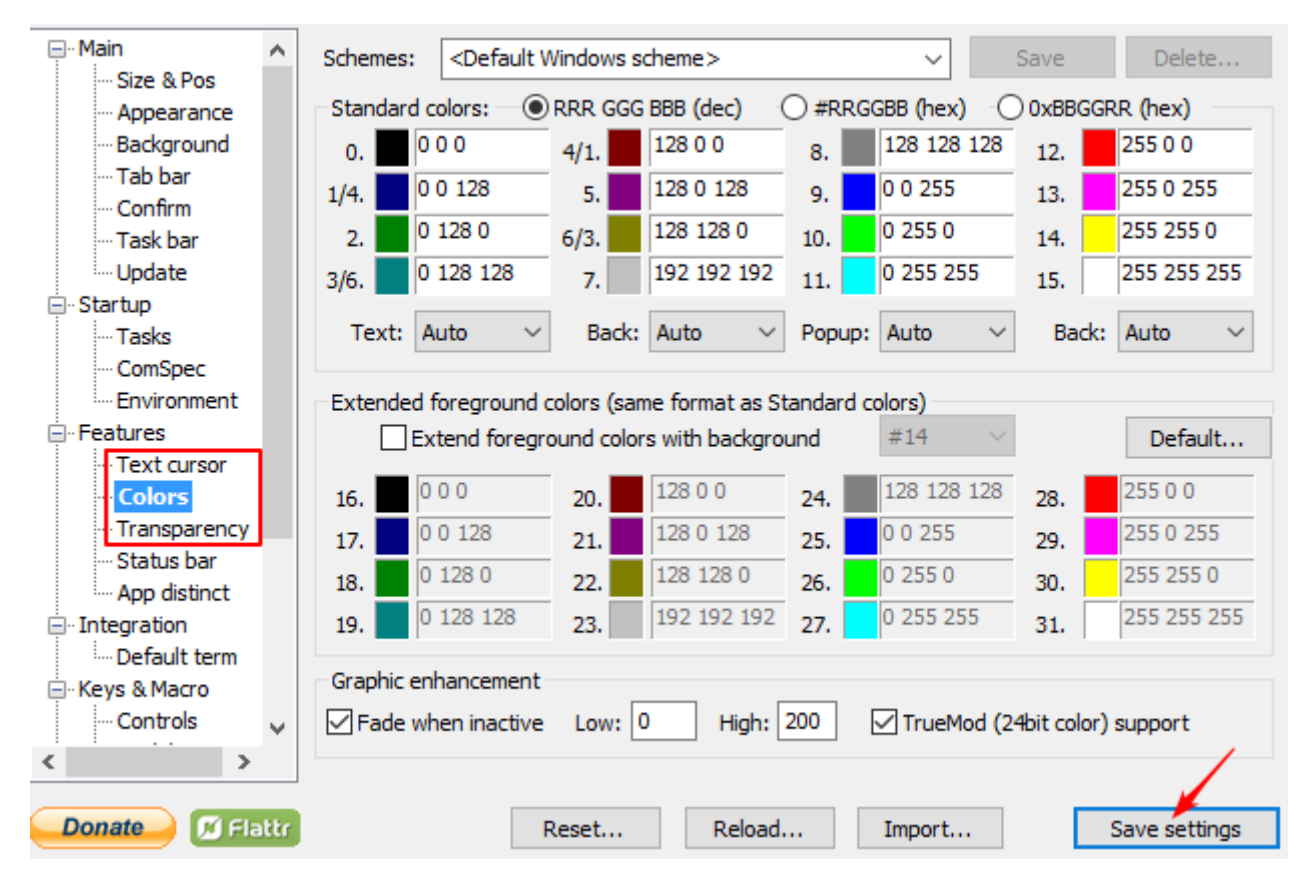

二. 定制toolsmanager

初始时,键入'toolsmanager'命令,每次都会自检有没有更新,然后才进入安装的选择界面,安装较多工具时,比较 繁琐,可以在自检过一次后,修改 / pentestbox/bin/scripts/toolsmanager.py 倒数第二行,注销这条语句:

# updating\_scripts()

然后,就可以方便的重复进入toolsmanager,快速多安装几个工具了。

#### 三. 定制python环境

使用PentestBox常遇到的一个问题就是:本机python 2.7.x环境和PentestBox内置python环境经常冲突,导包时可能 既导入了本机Python包又导入了内置python包,导致一些程序运行出错,怎么避免这种错误呢?很遗憾,还没找到 解决办法,只找到一种缓解方法:同步两种python环境

- 1. 备份内置的 pentestbox/base/python/Lib 目录
- 2. 删除 pentestbox/base/python
- 3. 复制本机 python 到 pentestbox/base/python 目录
- 4. 用第一步备份的文件覆盖掉pentestbox/base/python/Lib目录

如果以后pentestbox 有新安装的工具依赖和包误安装到本机python环境,可以单独拷贝到pentestbox的python环境中。

ps:环境混乱可能对本机使用pentestbox无影响,但是在其它机器上使用时会出错。

## 四 定制默认工具

所谓定制默认工具,其实是手动替换掉一些难更新的内置工具,比如nmap、wireshark、burpsuite。

定制很简单,就是找到 pentestbox/bin 目录下的默认工具目录,先备份一下,再全部删除,安装/复制新版的 nmap、wireshark、burpsuite到各自目录,新的工具名和替换前的保持一致。

#### 五 定制自定义命令

在 pentestbox/bin/customtools 目录下,有一个 customaliases 文件,里面可以存放我们自定的命令。

在目录下创建个 Tools 目录,把自己的工具都放进去,依葫芦画瓢,写自定义的命令即可,修改后,要新建个窗口或 重新打开pentestbox才能使用

charles="%pentestbox\_ROOT%\bin\customtools\Tools\charles\Charles.exe"
cknife=java -jar "%pentestbox\_ROOT%\bin\customtools\Tools\cknife\Cknife.jar"
pydictor=python "%pentestbox\_ROOT%\bin\customtools\Tools\pydictor\pydictor.py" \$\*

#### 六 定制默认命令

默认的一些命令存储在 pentestbox/config/aliases 文件中,可以自己修改,比如:

beefproject 修改成 beef burpsuite 修改成 bp

#### 七. 定制exploit-database

Kali 下默认带有exploit-database,可以方便的搜索,但是pentestbox中没有,需要自己添加。创建目录

pentestbox\bin\customtools\Tools\exploit-database

打造自己专属的PentestBox - LandGrey's blog

你可以选择下载 **官方的存档漏洞库**,但是需要的只是其中一个脚本,用来下载其余所有漏洞和后期更新。这里提供下载,如果下载官方的,需要修改 searchsploit脚本,设置正确的目录

```
gitpath="$(cd "$(dirname "$0")";pwd)"
csvpath="$(cd "$(dirname "$0")";pwd)/files.csv"
```

之后将脚本改名如: searchsploit-keeper,不然更新时会被覆盖。将脚本放到创建的目录中,修改 pentestbox/bin/customtools/customaliases 文件,添加一行

searchsploit=sh "%pentestbox\_ROOT%\bin\customtools\Tools\exploit-database\searchsploit-keeper" \$\*

#### 之后新建窗口,运行更新命令,首次会拉下Github上所有内容;如果以后有新的内容,就会像下图一样,同步更新

searchsploit --update

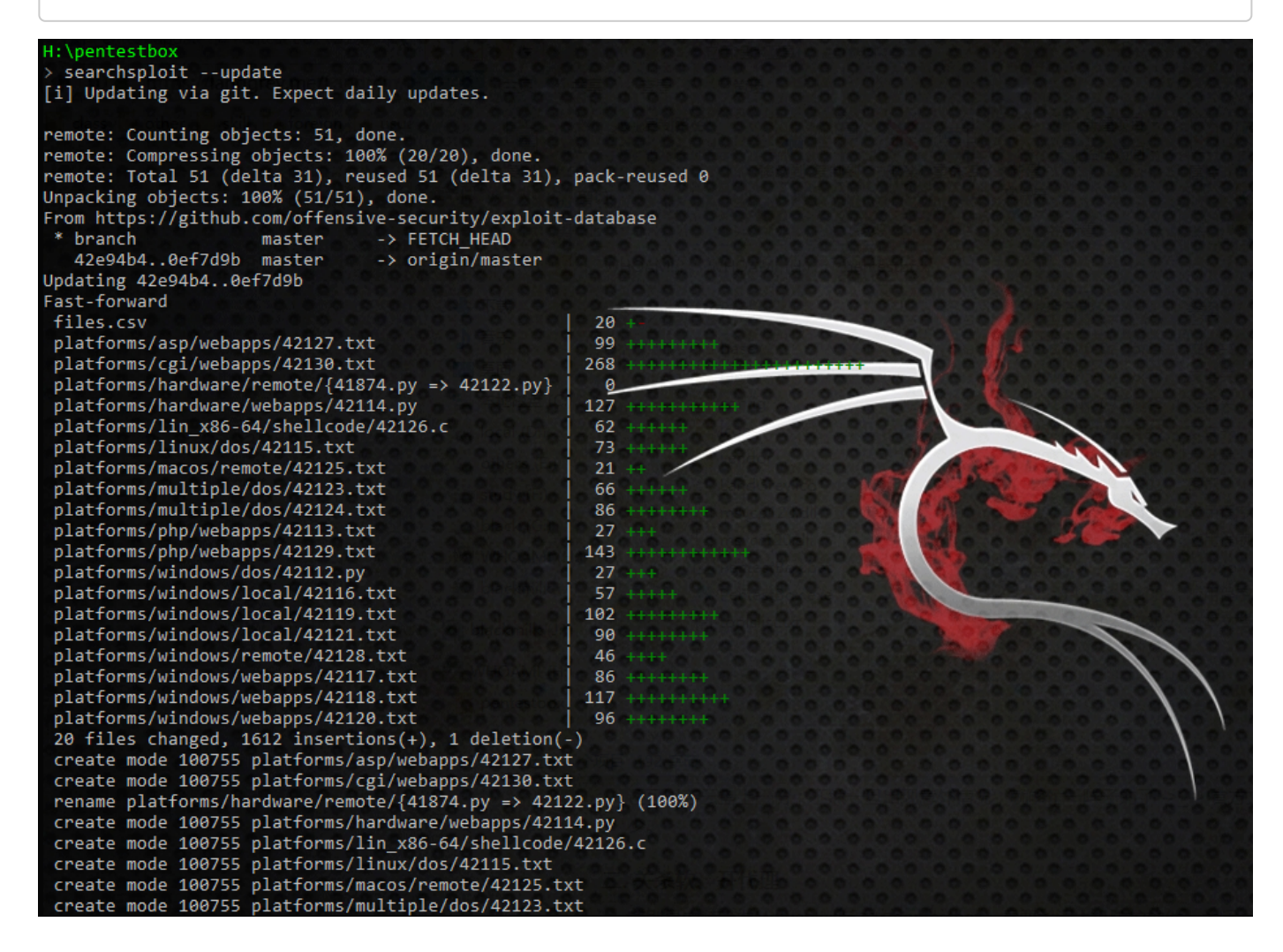

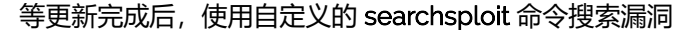

| H:\pentestbox<br>≻ searchsploit ms17-010                                                                                                    |                                                                                                    |
|----------------------------------------------------------------------------------------------------|----------------------------------------------------------------------------------------------------|
| Exploit Title                                                                                                    | Path<br>(/h/pentestbox/bin/customtools/LandGreyTools/exploit-database/platforms/)                           |
| Microsoft Windows - Unauthenticated SMB Remote Code Execution Scanner (NS17-010) (Metasploit<br>Microsoft Windows Server 2008 R2 (x64) - 'SrvOs2FeaToNt' SMB Remote Code Execution (NS17-010<br>Microsoft Windows Windows 8/2012 R2 (x64) - 'EternalBlue' SMB Remote Code Execution (MS17-01<br>Microsoft Windows Windows 7/2008 R2 (x64) - 'EternalBlue' SMB Remote Code Execution (MS17-01) | windows/dos/41891.rb<br>windows/remote/41987.py<br>win_x86-64/remote/42030.py<br>win_x86-64/remote/42031.py |

分享个自己常用的trick,例如保存struts2.bat 脚本到 struts2 目录下:

@echo off
SET LandGrey\_ROOT= %CD%\bin\customtools\Tools
start %LandGrey\_ROOT%\struts

#### 自定义命令写

struts2="%pentestbox\_ROOT%\bin\customtools\Tools\struts2\struts2.bat"

就可以用struts2 命令打开 struts2 目录, 然后自己再进一步挑选合适的工具。

类似的可以用于打开自己的 webshell 目录,思维导图 目录等。

另外推荐一个工具 GitHubFolderDownloader,可以下载单个Github项目的目录,部分更新时可能用的到。

## OXO2: 需要注意的坑

一、备份、备份、备份

整个过程中至少要有两处完整的冗余备份,如本地电脑磁盘中、移动硬盘/其它U盘中;重要的配置文件在修改过多时也要先备份下;如果放心的话,还可以存云盘上一份;不然一旦出现意外情况,就够忙一阵子的了->\_-> 官方文档少,坑可不少。

二、关杀软、开代理

特别是安装带有Metasploit版本的pentestbox,需要关闭主机防护软件,关闭windows防火墙;

需要破墙代理,要不许多请求都会被墙,导致各种错误。

三 关于自定义环境

比如把python3环境加到pentestbox的默认环境base目录中,建议最好**不要添加。**特别是python 2.x和python 3.x同时存在时,容易引错模块,各种错误,不是改个系统变量就能解决的

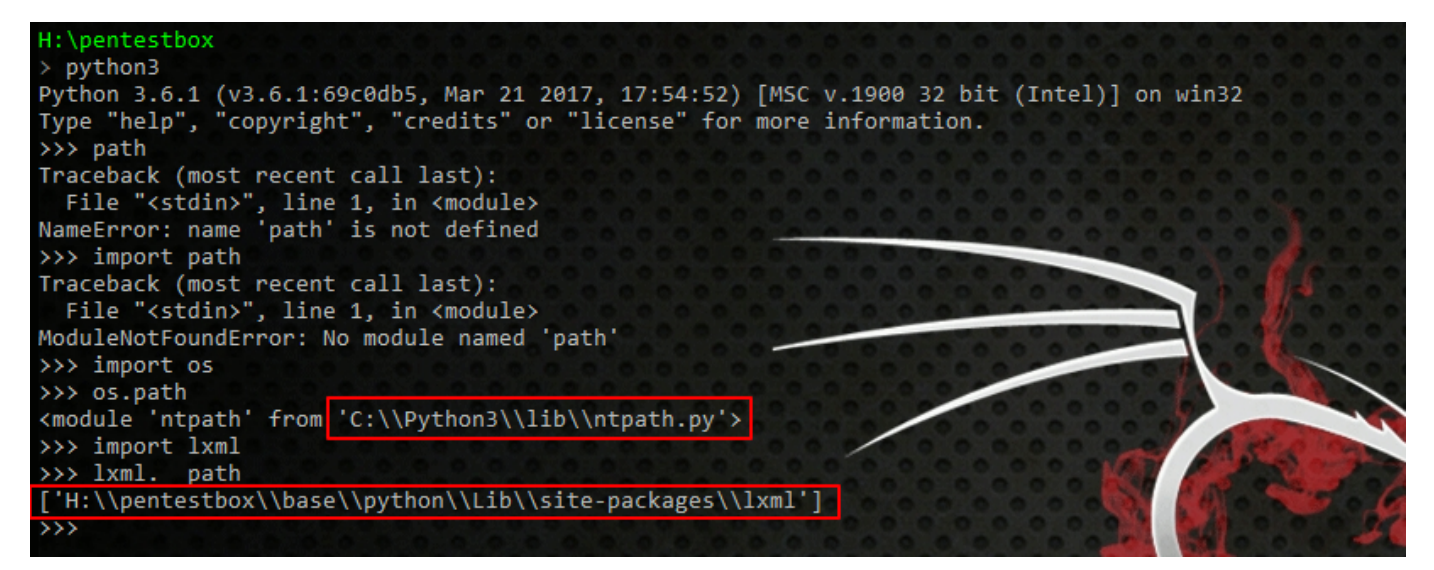

#### 四.关于Metasploit 更新

#### 别想了

你可以更新gem源、 bundler, 但是更新 Metasploit 的瓶颈在 ruby的版本上, 而官方明确说明不支持pentestbox中 ruby的更新, 不然你可以试试爆出类似于下面的错误 ......

```
Gem::InstallError: rex-text requires Ruby version >= 2.2.0.
An error occurred while installing rex-text (0.2.15), and Bundler
cannot continue.
Make sure that `gem install rex-text -v '0.2.15'` succeeds before bundling.
In Gemfile:
    metasploit-framework was resolved to 4.12.20, which depends on
    rex-arch was resolved to 0.1.8, which depends on
    rex-text
```

但是,如果 msfconsole 出现 "DL is deprecated, please use Fiddle"提示,可以修改 pentestbox/base/ruby/lib/ruby/2.1.0/dl.rb 文件,用"#" 号注释掉。

#### 五. 慎用 update

PentestBox 可以用update 命令(在这之前你需要先破墙,然后)

gem sources -u gem update --system gem update bundler

接着,像用update webapplication命令更新一些工具,但是更新大量工具的话,就容易使原来的工具或本身出错,特别是update all命令,千万别用。

## 六 无效的宏定义错误

这个错误比较奇怪,打开一个新窗口就会在第一行出现 "无效的宏定义。",虽然不影响正常功能,但是强迫症表示很 难受。百度"pentest 无效的宏定义。"、google "pentestbox Invalid macro definition"、"pentestbox undefined macro",什么都没找到。在这之前,我刚用过 update all 命令和其它已经忘了的折腾手段,暂时无法解决,后续有 进展会补充在博客上。

**疑点一**:自己拿出先前在移动硬盘中备份的pentestbox运行,发现没有这个错误,就把出问题的一份的,所有与环境 变量有关的脚本、配置、文件都删除后复制替换了,发现还是一样;

**疑点二**: 陆续找ConEmu、 pentestbox/config 目录下的ConEmu.xml、init.bat、查看了ConEmu 配置的 Keys&Macro选项的原因,都排除了;

疑点三:最后用ConEmu 自带的 Debug log(GUI) 功能,导出debug错误信息,发现竟然只有一个"找不到"提示,原因一栏为空,没有任何有效信息.

感谢 @ Evilmass, 在评论中指出了是因为 pentestbox\bin\customtools\customaliases\customaliases 文件或 pentestbox\config\aliases 文件中存在错误配置的命令导致的,认真排查自定义命令即可解决。

## 七. 更新wpscan数据库

#### 使用wpscan -Update 更新漏洞库,报错

[!] Unable to get https://data.wpscan.org/local\_vulnerable\_files.xml.sha512 (Problem with the SSL CA cert (path?

#### 使用curl命令测试

curl https://data.wpscan.org/local\_vulnerable\_files.xml.sha512

提示

```
curl: (77) error setting certificate verify locations:
  CAfile: C:\PentestBox\base\curl\bin\ca-bundle.crt
  CApath: none
```

然后 原始的 base/curl/bin/ca-bundle.crt 文件拷贝到

C:\PentestBox\base\curl\bin\ca-bundle.crt

暂时解决,最后一步 国外代理破墙,否则可能被墙的莫名其妙:(

# 0x03:后记

pentestbox 的定制很灵活,有需要的话可以结合上面提到的,按需定制;希望能让后面学习的人少踩些坑,也希望 有人能解决上述提到的错误。

最后提供下自己的 ConEmu.xml 配置文件.

上述文章来源于原创文章 https://landgrey.me/customized-awesome-pentestbox/,自发布之日起就拥有以下声明:

1. 任何以盈利、吸引流量为目的的企业、机构、公众号等法人,在没有取得作者同意的情况下,不得直接转载、抄袭 本文,否则保留追究其法律责任的权利;

2. 任何不以盈利为目的的个人,转载或引用时,必须注明作者和出处。

blog comments powered by Disqus